## 선택한 파일 삭제하기

선택한 파일을 삭제합니다.

- 주의 : --
- 삭제한 파일은 복원할 수 없습니다.
- 1 비디오 모드나 정지 이미지 모드를 선택합니다.

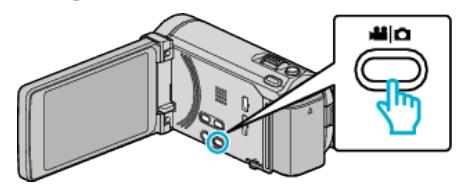

2 ●↔▶ 에 손끝을 대서 재생 모드를 선택합니다.

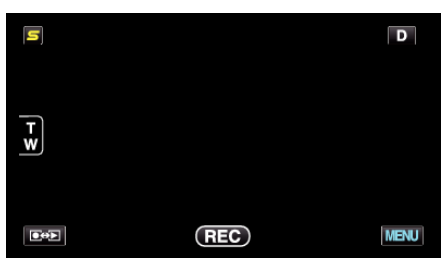

- 비디오 모드가 영상에 나타나 있을 때에는 정지 이미지 모드에서도 똑같이 작동합니다.
- 3 🗇 에 손끝을 댑니다.

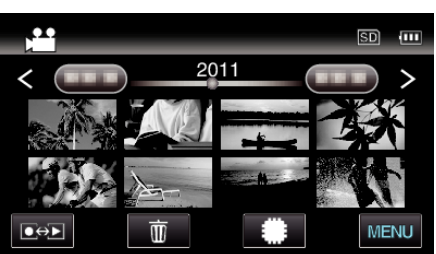

4 삭제할 파일에 손끝을 댑니다.

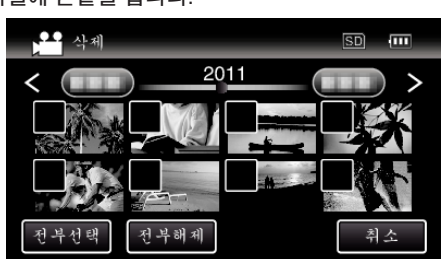

● 선택된 파일에 ✓ 이 나타납니다.

산제

전부선택

"설정"에 손끝을 댑니다.

5

- 파일의 ✓ 을 지우려면 다시 파일 위에 손끝을 댑니다.

전부해제

- "전부해제"에 손끝을 대면 모든 선택이 해제됩니다.

- "전부선택"에 손끝을 대면 모든 파일이 선택됩니다.

2011

• 2 초 이내에 연속 촬영된 정지 이미지 또는 연사 모드에서 촬영한 정지 이미지를 그룹화합니다. 최초에 촬영된 파일만 표시되고 그룹은 녹색 프레임과 같이 표시됩니다. 이것에 손끝을 대면 그룹화된 색인 화면이 나타납니다. 삭제할 파일에 손끝을 대고 "⊃"에 손끝을 댑니다.

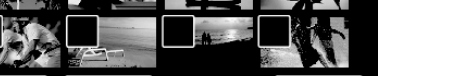

SD III

€

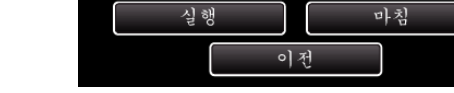

2011

삭제할까요?

남은 장면:0030 이 장면이 포함된 재생목록 이 변경 또는 삭제됩니다

설정

부해제

"실행"에 손끝을 대어 삭제를 확인합니다.

- 삭제를 완료하고 나서 "확인"에 손끝을 댑니다.
- 삭제를 취소하려면 "마침"에 손끝을 댑니다.

μ 삭제

6

편집하기 Ξ